# Agregar las claves SAT a mis productos

### 1. En el menú superior escogeremos la opción de operaciones

Lotes Inventarios

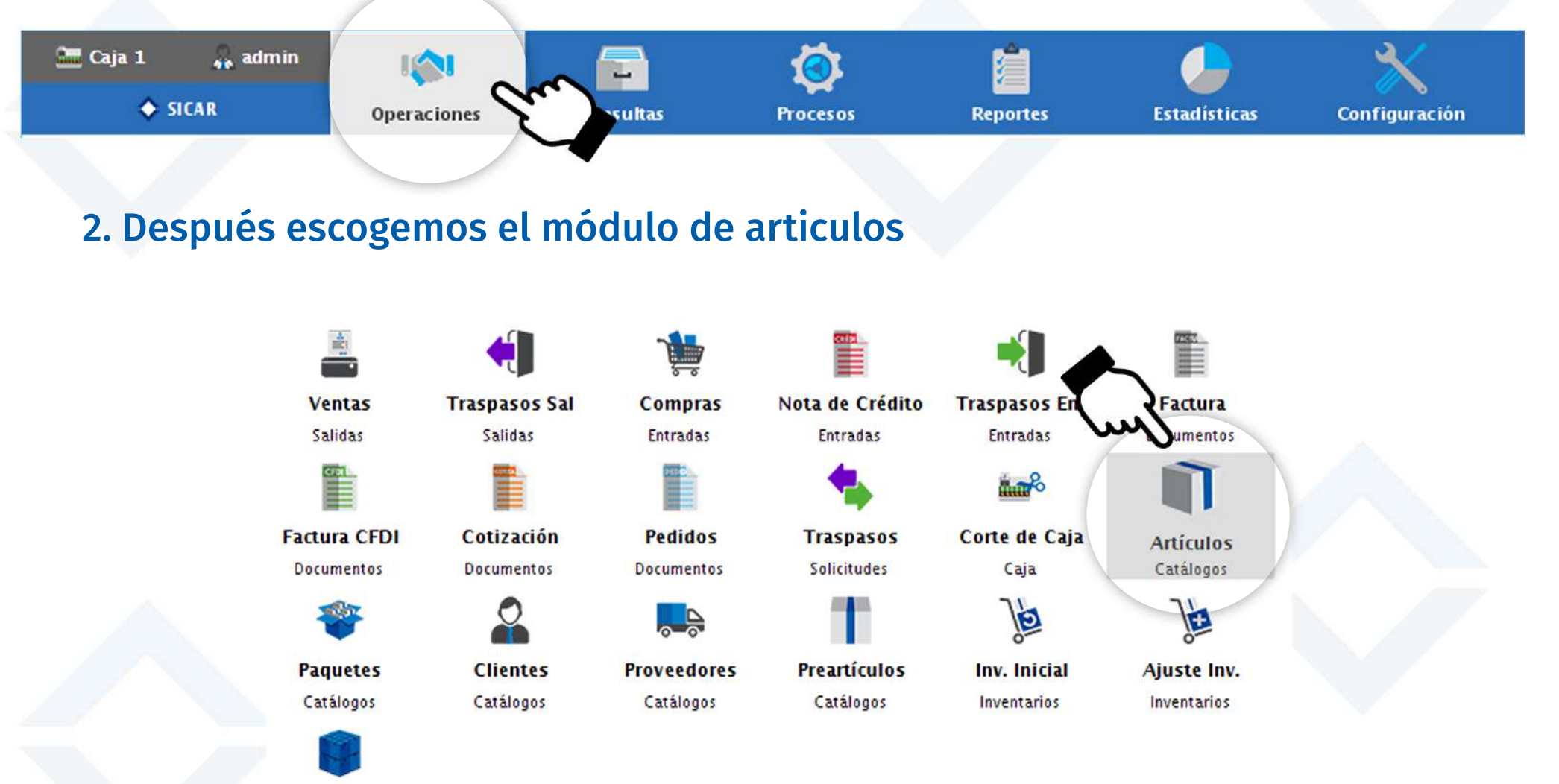

### 3. Escogemos uno de nuestros artículos y presionamos el botón de editar

|                                                    |        |          |       | Q |   | Artículo Seleccionado     |    |
|----------------------------------------------------|--------|----------|-------|---|---|---------------------------|----|
| Clave/Descripción                                  | Exist. | Precio   | Ø 🕷 🥺 | 8 |   |                           |    |
| 124<br>enis Refill para caballero                  | 1.00   | 450.00   |       |   |   |                           |    |
| 412<br>enis Adidas Neo Vs caballero                | 2.00   | 650.00   |       |   | < |                           |    |
| 1795<br>enis Liso Flexi dama                       | 5.00   | 631.00   |       |   |   |                           | 5  |
| 2125<br>enis Liso Flexi dama                       | 5.00   | 581.00   |       |   |   |                           |    |
| 1571<br>apato derby Fenutti piel café dama         | 5.00   | 799.00   |       |   |   |                           |    |
| 1875<br>exi Balerina Lisa dama                     | 4.00   | 511.00   |       |   |   |                           |    |
| i124<br>exi Botín Liso dama                        | 5.00   | 710.00   |       |   |   | Tenis Refill para caballe | ro |
| 1456<br>enis Nike Metcon Repper DSX para caballero | 5.00   | 1,200.00 |       |   |   | \$ 450.00                 |    |
| i543<br>enis New Balance para caballero            | 5.00   | 988.00   |       |   |   |                           |    |
| i452<br>enis Asics Gel- Contend 4 para caballero   | 5.00   | 966.00   |       |   |   |                           |    |
| 9874<br>enis Puma Mega Nrgy para caballero         | 5.00   | 1,200.00 |       |   |   |                           |    |
|                                                    |        |          |       |   |   |                           |    |
|                                                    |        |          |       |   |   |                           |    |
|                                                    |        |          |       |   |   |                           |    |
|                                                    |        |          |       |   |   |                           |    |
|                                                    |        |          |       |   |   |                           |    |

## 4. Damos clic en la pestaña de adicionales

| ICAR v3.0.110 R171029 @ Ahora Resultz | a S.A. de C.V.                        |            |                           |                  |                 |                       | X |
|---------------------------------------|---------------------------------------|------------|---------------------------|------------------|-----------------|-----------------------|---|
|                                       |                                       | <u> </u>   | <u>× .</u>                | - X              |                 |                       |   |
|                                       |                                       |            |                           |                  |                 |                       |   |
|                                       | Clave                                 |            | Servicio                  |                  |                 |                       |   |
|                                       | Ten <b>cer</b> a caballo              | ero        |                           |                  |                 |                       |   |
|                                       | Categoria                             | Departa    | mento                     | Unidad de Compra | Unidad de       | /enta Factor          |   |
| Constant and the second second        | SIN DEFINIR                           | SIN D      | EFINIR                    | CAJA             | CAJA            | 1.000                 |   |
|                                       | · · · · · · · · · · · · · · · · · · · |            | Precios de Ve             | nta              |                 |                       |   |
| Taxat Set, Sugar,                     | Impuestos                             | Pr         | ecio de Compra            |                  | Precio Compra P | romedio               |   |
| The second second second              | [1] I.V.A.                            |            | 290.00 x CAJA             | Neto             |                 | 290.00                |   |
| Press Person name date                |                                       |            | Precio de Compra Sin Impu | estos            | Precio Compra P | romedio Sin Impuestos |   |
| <b>O</b>                              |                                       | Ψ          | 250.000 x CAJA            | 250.000 X CAJA   | 250             | .000 250.00           |   |
| Cases New Yorkson &                   | Precio 1                              | Pr         | ecio 2                    | Precio 3         | Pr              | ecio 4                |   |
| Taxa Inter Law Ton                    | % Utilidad                            | 55.172     | 0.000                     |                  | 0.000           | 0.000                 |   |
| Name of Street, or other              | Precio Venta                          | 387.930000 | 0.00000                   | )                | 0.000000        | 0.000000              |   |
|                                       | Precio Venta                          | 450.00     | 0.00                      | 1                | 0.00            | 0.00                  |   |
|                                       | Neto                                  |            |                           | ] [              |                 |                       |   |
|                                       | por Mayoreo                           | 0.000      | 0.000                     |                  | 0.000           | 0.000                 |   |
|                                       |                                       | Generar    |                           |                  |                 |                       |   |
|                                       |                                       | Clave      | 💢 Cancelar                | <u>G</u> uarda   | ar              |                       |   |
|                                       |                                       |            |                           |                  |                 |                       |   |
|                                       |                                       |            |                           |                  |                 |                       |   |
|                                       |                                       |            |                           |                  |                 |                       |   |
|                                       |                                       |            |                           |                  |                 |                       |   |

#### 4. Damos clic en el botón de añadir Clave SAT

| SICAR v3.0.110 R171029 @ Ahora Resulta S.A. de C.V.                                                                                                    |                       |
|----------------------------------------------------------------------------------------------------|-----------------------|
|                                                                                                    | and the second second |
| 0 6 0 7 9 7 7                                                                                                    |                       |
| Applied Strategy of Applied Strategy and Applied Strategy and Applied St |                       |
|                                                                                                    |                       |
| Adicionales del Artículo                                                                                                    | -                     |
| Tenis Refill para caballero                                                                                                    |                       |
| Clave Alterna Clave de Producto o Servicio (SAT)<br>Zapatos                                                                                                    |                       |
|                                                                                                    |                       |
| Cuenta Predial Cuota IEPS (Gasolina)                                                                                                    | the second            |
| 0.0000                                                                                                    | εl                    |
| Inventario Mínimo Inventario Máximo Localización                                                                                                    |                       |
|                                                                                                    |                       |
| Lote (indica si manejará un control de lotes y caducidades para este Artículo)                                                                                                    | and the s             |
|                                                                                                    | 0                     |
| Receta (Indica si el Artículo requiere de receta para su venta)                                                                                                    |                       |
| Insumo (Indica si el Artículo puede ser parte de un platillo)                                                                                                    |                       |
| Platillo (Indica si el Artículo es un platillo)                                                                                                    |                       |
|                                                                                                    |                       |
| Granel (Indica si el Artículo se puede vender en cantidades fraccionadas) Peso del Artículo                                                                                                    |                       |
| Obtener Peso Auto. (Indica si se obtendrá el peso automanticamente al seleccionar el Artículo.) 🔬 0.0000                                                                                                    | KG                    |
| 🙆 Generar 😽 Cancelar 🛄 Guardar                                                                                                    | _                     |
|                                                                                                    |                       |
|                                                                                                    |                       |
|                                                                                                    |                       |
|                                                                                                    |                       |
|                                                                                                    |                       |
|                                                                                                    | pag. It               |

5. Buscamos aquí nuestro producto o su categoría al que pertenece. En caso de que no encuentres la categoría de tu producto puedes activar el catalogo extendido y escribir tu producto en el buscador.

| SICAR v3.0.110 R171029 @ Ahora Resulta S.A. de | c.v.                                                                                                    |                                                                                                    |                                           |    | - 0 × |
|------------------------------------------------|----------------------------------------------------------------------------------------------------|----------------------------------------------------------------------------------------------------|-------------------------------------------|----|-------|
| 100 Jan 100                                    |                                                                                                    |                                                                                                    |                                           |    |       |
| O A C                                          |                                                                                                    |                                                                                                    |                                           |    |       |
|                                                | ave A<br>venta<br>Venta<br>10101500<br>10101600<br>10101600<br>10101700<br>10101800<br>10101900<br>10102000<br>10102100 | Adicionales del A<br>Adicionales del A<br>Clave de Producto o S<br>Clave de Producto o S<br>Clave de Producto o S<br>Clave de Producto o S<br>Clave de Producto o S<br>Clave de Producto o S<br>Clave de Producto o S<br>Clave de Producto o S<br>Clave de Producto o S<br>Clave de Producto o S<br>Clave de Producto o S<br>S<br>Animales vivos de granja<br>Pajaros y aves de corral vivos<br>Peces vivos<br>Mariscos e invertebrados acuáticos vivos<br>Insectos vivos<br>Animales salvajes vivos<br>Huevos de aves para incubar | Artículo<br>Gervici Catálogo<br>extendido |    |       |
|                                                |                                                                                                    | Cancelar                                                                                                    | Agregar                                   | KG |       |
|                                                |                                                                                                    | • <u>C</u> lave                                                                                                    |                                           |    |       |
|                                                |                                                                                                    |                                                                                                    |                                           |    |       |

g. 17

### 6. Damos clic a la categoría que estemos buscando y presionamos el botón agregar

| SICAR v3.0.110 R171029 @ Ahora Resulta S.A. de C.V.                                                                                                    |                   |                                                                                                    |                       | - 🗆 X |
|----------------------------------------------------------------------------------------------------|-------------------|----------------------------------------------------------------------------------------------------|-----------------------|-------|
|                                                                                                    |                   |                                                                                                    |                       |       |
| Service and Service and                                                                                                    |                   |                                                                                                    |                       |       |
| n                                                                                                    |                   | Adicionales del Artículo                                                                                        |                       |       |
| Clave A                                                                                                    |                   |                                                                                                    |                       | A 11  |
| Cuenta                                                                                                    |                   | Clave de Producto o Servicio SAT                                                                                |                       |       |
| Inventa                                                                                                    | Q zapato          | 5                                                                                                    | Catálogo<br>extendido |       |
|                                                                                                    | Clave<br>53111600 | Descripcion<br>Zapatos                                                                                          |                       |       |
|                                                                                                    | 53111601          | Zapatos para hombre                                                                                             |                       |       |
| The second second secon | 53111603          | Zapatos para niño                                                                                               |                       |       |
| Total Annual State of State                                                                                                    | 53111604          | Zapatos para niña<br>Zapatos para bebé                                                                          |                       |       |
|                                                                                                    | 46181600          | Calzado de protección                                                                                           |                       |       |
|                                                                                                    |                   | X Cancelar Agregar                                                                                              | KG                    |       |
|                                                                                                    |                   | Clave Cancelar Guardan                                                                                          |                       |       |
|                                                                                                    |                   |                                                                                                    |                       |       |
| Construction of the second second                                                                                                    |                   | and a constant of the local second second second second second second second second second second second second | •                     | 1     |

# 7. La clave SAT se ha agregado a nuestro producto, ahora solo presionamos el botón de guardar.

|                                                                                                    | ×          |
|----------------------------------------------------------------------------------------------------|------------|
|                                                                                                    |            |
| North and the second of the second of the se |            |
| Adicionales del Artículo                                                                                                    |            |
| Tenis Refill para caballero                                                                                                    |            |
| Clave Alterna Clave de Producto o Servicio (SAT)                                                                                                    |            |
| 53111601                                                                                                    |            |
| Cuenta Predial a IEPS (Gasolina)                                                                                                    |            |
| 0.0000                                                                                                    |            |
| Inventario Mínimo Inventario Máximo Localización                                                                                                    |            |
|                                                                                                    |            |
|                                                                                                    |            |
| Lote (Indica si manejara un control de lotes y cadúcidades para este Artículo)                                                                                                    |            |
| Receta (Indica si el Artículo requiere de receta para su venta)                                                                                                    |            |
| Insumo (Indica si el Artículo puede ser parte de un platilio)                                                                                                    |            |
| Platillo (Indica si el Artículo es un platillo)                                                                                                    |            |
| Granel (Indica si el Artículo se puede vender en cantidades fraccionadas) Peso del Artículo                                                                                                    |            |
| Obtener Peso Auto (Indica si se obtendrá el peso automanticamente al seleccionar el Artículo.) 😪 0.0000 KG                                                                                                    |            |
|                                                                                                    |            |
| Clave Cancelar Guardar                                                                                                    |            |
|                                                                                                    |            |
|                                                                                                    |            |
|                                                                                                    | <b>1</b> 9 |